# SYRIS TCP/IP & Bluetooth HF RFID Reader OPERATION MANUAL

V01.00

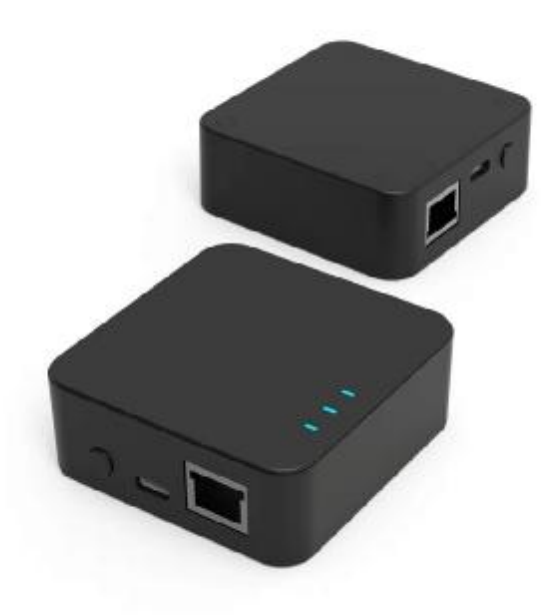

Model: RD400-H1

#### Features :

- · Compatible to read multi-ISO format HF cards
- Multi communication interface
- Provide protocol to develop.

#### Specifications :

| HF RFID Frequency            | 13.56 MHz (Multi-Format)                         |
|------------------------------|--------------------------------------------------|
| HF Read Range                | 1cm ~ 5cm                                        |
| HF Card Types                | ISO14443A/B, ISO15693, Mifare block, Desfire UID |
| Read Card Time               | 0.1 sec                                          |
| Interface                    | Ethernet / Bluetooth / USB                       |
| Ethernet                     | 10M/100M Ethernet Port                           |
| Bluetooth                    | Bluetooth 5.0 BLE / SPP                          |
| Bluetooth transmission range | up to 20m                                        |
| Status Indicator             | LED& Beeper                                      |
| Operating Temperature        | -10°C ~ 60°C                                     |
| Power                        | 5V DC                                            |
| Size(mm)                     | 73 (W) x 71 (H)x 27 (D)mm (No Wire Included)     |

### Index

| RD400 Hardware Connection   | 3  |
|-----------------------------|----|
| USB virtual COM port        | 4  |
| Ethernet network connection | 6  |
| Bluetooth BLE connection    | 9  |
| Common Setting              | 11 |
| Auto Read                   | 15 |
|                             |    |

### **RD400 Hardware Connection**

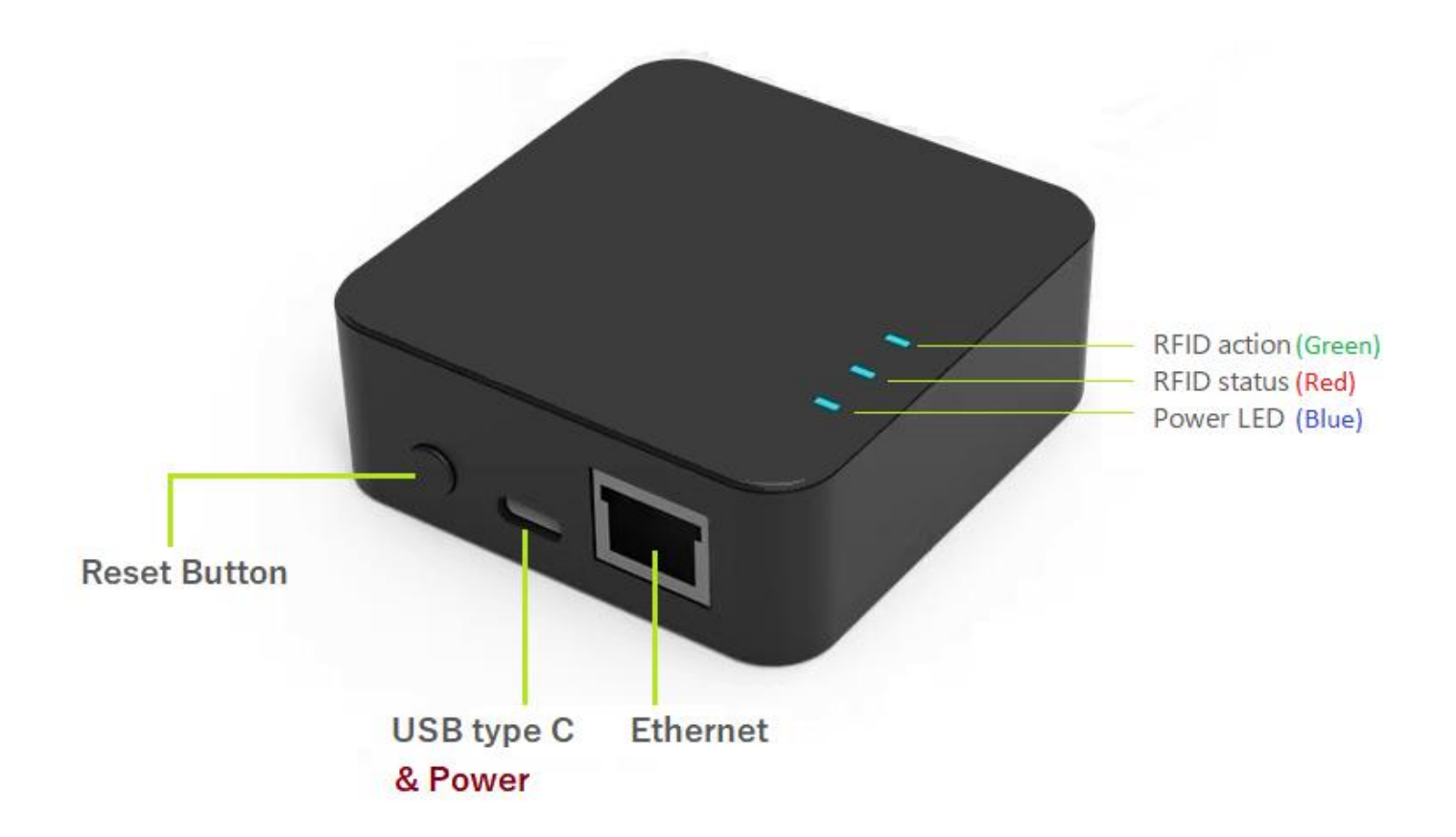

- 1. Reset Button :
  - Click to reboot reader.
  - Press for 1 second to setup reader's parameters to factory settings.
  - Press for 6 seconds to setup the network to factory settings.
- 2. USB type C : 5V USB power input and USB virtual COM port
- 3. Ethernet : TCP server, TCP client, UDP server and UDP client

### **USB virtual COM port**

- 1. Connect USB Type C to computer and windows device manager will create a COM port number.
  - ✓ ∰ 連接埠 (COM 和 LPT)
    - Prolific USB-to-Serial Comm Port (COM2)
    - Prolific USB-to-Serial Comm Port (COM5)
    - 💭 USB-Enhanced-SERIAL CH9101 (COM11)
    - 🛱 通訊連接埠 (COM1)
- 2. Connect reader tool with virtual COM port to setup parameters.

| USB Reader Tools V0283                                                                                             | – 🗆 X                                                                                                    |
|----------------------------------------------------------------------------------------------------|----------------------------------------------------------------------------------------------------|
| <u>File L</u> anguage <u>A</u> bout                                                                                |                                                                                                    |
| Common Option Auto Read NTAG/Ultralight                                                                            | NFC/NDEF MIFARE MIFARE key ISO14443                                                                                                    |
| Auto Send Mode                                                                                                    | Send ID Format<br>ID Format: 8H                                                                                                    |
| Set Get                                                                                                    | □ DEC Zero Remove □ Reverse Digit<br>□ Add Comma(,) □ Add Quotation('')<br>□ Add Space □ Add Brackets([ ])                                                                                      |
| Set BLE/SPP<br>BT Name: RD-24109991 Set Name                                                                       | □     Add Space     □     Add Diddeeds([]])       □     Add Tab     □     Add Up Arrow       □     Add Down Arrow     □     Add Enter(CR)       □     Add Ctrl+Enter(LF)     □     Add Exit ESC |
| □ SPP<br>□ BLE □ BT Passwor Set BT<br>□ Read Card Mode                                                             | Del Char: 0 Set Get                                                                                                    |
| ✓ Auto ✓ Beep ✓ LED 	□ eTag                                                                                        | Send Add Char                                                                                                    |
| Image: Same Card Detection         Image: Energy Saving Mode           □ STX ASCII Format         □ STX DEC Format | □ SOH(STX) Set Get                                                                                                    |
| Set Get                                                                                                    | Read Card Time Postpone Same Card Detection Time                                                                                                    |
| Reboot Reader Use Factory Settings                                                                                 | Set     Get       Set     Get                                                                                                    |
| Connect VID (Hex): 0E6A<br>PID (Hex): 0317                                                                         | [Connected] (RD400-H1 0201) (SN:24109991)                                                                                                    |
| Comma                                                                                                    | ind Done.                                                                                                    |
| TX : 02 0D 81 03 52 44 2D 32 34 31 30 39 39 39 31                                                                  | RX :                                                                                                    |

3. Read RFID tag with virtual COM port.

Disconnect Reader tools and execute "CommunicationTools\_V0150.exe"

Device response data when received protocol command, and the data will be queued in device buffer.

| 😑 Communication Tools 0150                                              |     |         | × |
|-------------------------------------------------------------------------|-----|---------|---|
| <u>File Language About</u>                                              |     |         |   |
| COM NET                                                                 |     |         |   |
| Port: COM11  Close Communication Port Speed: 115200.n.8.1               | rt  |         |   |
| Receive data                                                            |     |         |   |
|                                                                         |     |         | < |
| Receive data(HEX)                                                       |     |         |   |
| 02 0A 00 00 D0 C0 BE 76 00 00 00 00 02 0A 00 00 95 0A 14 2E 00 00 00 00 |     |         | ~ |
| Send data                                                               |     |         |   |
|                                                                         |     | Send    |   |
| 42 31 0D                                                                | Ser | nd(HEX) |   |

For example. (STD mode)

Read tag (D0 C0 BE 76) will receive : 02 0A 00 00 D0 C0 BE 76 00 00 00 00 Read tag (95 0A 14 2E) will receive : 02 0A 00 00 95 0A 14 2E 00 00 00 00

### **Ethernet network connection**

1. Execute "NET\_config\_tool\_v5.3.exe" and press "Search" to search reader in LAN.

| Ea coyle contig tool vola                                                                                                    |             |           | - 🗆 ×             |
|----------------------------------------------------------------------------------------------------|-------------|-----------|-------------------|
| Menu language about                                                                                                    |             |           |                   |
| Bland IP: 102 168.1 97 😔                                                                                                    |             |           | Q Search          |
| Device model                                                                                                    | Local IP    | Version   | MAC               |
| 1 EBT3001                                                                                                    | 192.168.3.7 | 9018-8-16 | 84-C2-E4-36-08-18 |
|                                                                                                    |             |           |                   |
|                                                                                                    |             |           |                   |
|                                                                                                    |             |           |                   |
|                                                                                                    |             |           |                   |
| log:                                                                                                    |             |           | Street log        |
| <ul> <li>&gt;&gt;&gt; Device search completed_2 devices were found</li> <li>&gt;&gt;&gt; Searching</li> <li>&gt;&gt;&gt; Device search completed_1 devices were found</li> <li>&gt;&gt;&gt; Searching</li> </ul>                                                                                                    |             |           | ^                 |
| >>> Device search comparise,1 devices were found                                                                                                    |             |           |                   |
| >>> Device search compared, L devices was found<br>>>> Restoring<br>>>> Restoring<br>>>> Reboting<br>>>> Reboting Success                                                                                                    |             |           |                   |
| >>> Device sector comparised, L devices were round >>> Restoring >>> Restoring >>> Rebooting >>> Rebooting >>> soving parameters >>> parameters save field.! >>> parameters. >>> parameters more field.! >>> parameters. >>> parameters. >>>>>>>>>>>>> parameters. >>>>>>>>>>>>>>>>>>>>>>>>>>>>>>>>>>>> |             |           |                   |
| >>> Device sector comparised, L devices were round<br>>>> Restoring Successed<br>>>> Restoring Successed<br>>>> Rebooting<br>>>> soving parameters are failed !<br>>>> unving parameters are failed !<br>>>> unving parameters are failed !<br>>>> unving parameters are failed !<br>>>> soving parameters are failed !<br>>>> soving parameters are failed !<br>>>> soving parameters are failed !<br>>>> soving parameters are failed !                                                                                                    |             |           |                   |
| >>> Device search competed_i devices were found<br>>>> Restoring<br>>>> Restoring<br>>>> Restoring<br>>>> Rebooting<br>>>> serving parameters<br>>>> serving parameters<br>>>> serving parameters<br>>>> serving parameters<br>>>> serving parameters<br>>>> serving parameters<br>>>> serving parameters<br>>>> serving parameters<br>>>> serving parameters<br>>>> serving parameters<br>>>> Rebooting<br>>>> Rebooting<br>>>> Rebooting Suces<br>>>> Searching.<br>>>> Device search completed_I devices were found<br>>>> Searching.                                                                                                    |             |           |                   |

2. Factory default IP is "192.168.3.7". User can check the MAC address from product sticker with IP to confirm the device.

### 3. Click IP address to Setup IP address.

| DHCP             | Disable                     | ~      | Serial Number   | Sxoooooox     |         |
|------------------|-----------------------------|--------|-----------------|---------------|---------|
| Username         | admin                       |        | Web server port | 80            |         |
| UserPassword     |                             |        |                 |               |         |
| Getway           | 192.168.1 .254              |        | DNS             | 8.8.8         |         |
| Local IP         | 192.168.1 .197              |        | Local port      | 8887          |         |
| Network mode     | TCP server                  | ~      | Mask            | 255.255.255.0 |         |
| Remote IP        | 192.168.3.3                 |        | Remote port     | 8888          |         |
| MQTT client para | meters HTTP parameters      |        |                 |               |         |
| MQTT server      | typical MQTT 3.1.1          | $\sim$ | Keepalive cycle | 120sec        |         |
| ClientID         | test-iot                    |        |                 |               |         |
| UserName         | 1234/all                    |        |                 |               |         |
| Password         | 123456789                   |        |                 |               |         |
|                  | 123456                      |        |                 |               |         |
| Subscribe topic  | all/0000000900000094411/sub |        |                 |               | Qos 0 · |
| Publish topic    | all/0000000900000094411/sub |        |                 |               | Qos 0   |
|                  |                             |        |                 |               |         |
|                  |                             |        |                 |               |         |

4. Read RFID tag with TCP connection.

| 😑 Communication Tools 0150                                                                                                    | – 🗆 🗙     |
|----------------------------------------------------------------------------------------------------|-----------|
| <u>F</u> ile <u>L</u> anguage <u>A</u> bout                                                                                                    |           |
| COM NET                                                                                                    |           |
| IP: 192.168.1.197<br>Close Communication Por                                                                                                    | rt        |
| Port: 8887                                                                                                    |           |
| Receive data                                                                                                    |           |
| {"UID":"D0C0BE760000000"}<br>{"UID":"950A142E00000000"}                                                                                                    | ~         |
| Receive data(HEX)                                                                                                    |           |
| 7B 22 55 49 44 22 3A 22 44 30 43 30 42 45 37 36 30 30 30 30 30 30 30 30 22 7D<br>7B 22 55 49 44 22 3A 22 39 35 30 41 31 34 32 45 30 30 30 30 30 30 30 30 22 7D |           |
| Send data                                                                                                    |           |
|                                                                                                    | Send      |
| 42 31 0D                                                                                                    | Send(HEX) |

For example. (JSON mode)

Read tag (D0 C0 BE 76) will receive : {"UID":"D0C0BE7600000000"}
Read tag (95 0A 14 2E) will receive : {"UID":"950A142E00000000"}

### **Bluetooth BLE connection**

1. Enable Bluetooth BLE with USB Reader tools.

| USB Reader Tools V0283                             | ×                                                                                                    |
|----------------------------------------------------|----------------------------------------------------------------------------------------------------|
| <u>File Language About</u>                         |                                                                                                    |
| Common Option Auto Read NTAG/Ultralight            | NFC/NDEF MIFARE MIFARE key ISO14445                                                                                |
| Auto Send Mode                                     | Send ID Format<br>ID Format: 8H                                                                                    |
| □ S/N                                              | □ ID Reverse Bit □ ID Reverse Byte<br>□ DEC Zero Remove □ Reverse Digit                                            |
| SetGet                                             | <ul> <li>□ Add Comma(,)</li> <li>□ Add Quotation(' ')</li> <li>□ Add Space</li> <li>□ Add Brackets([ ])</li> </ul> |
| Set BLE/SPP<br>BT Name: RD-24109991 Set Name       | □ Add Tab □ Add Up Arrow<br>□ Add Down Arrow □ Add Enter(CR)<br>□ Add Ctrl+Enter(LF) □ Add Exit ESC                |
| BLE     BT Passwor     Set BT       Read Card Mode | Del Char: 0 Set Get                                                                                                |
| IF Auto IF Beep IF LED IF eTag                     | Send Add Char                                                                                                    |
| I Same Card Detection I Energy Saving Mode         | SOH(STX) Set                                                                                                    |
| STX ASCII Format                                   | Get                                                                                                    |
| System Command                                     | Read Card Time Postpone Same Card Detection Time                                                                   |
| Reboot Reader Use Factory Settings                 | Set Get Set Get                                                                                                    |
| Connect VID (Hex): 0E6A<br>PID (Hex): 0317         | [Connected] (RD400-H1 0281) (SN:24109991)                                                                          |
| Comma                                              | nd Done.                                                                                                    |
| TX : 02 02 81 80                                   | RX :                                                                                                    |

2. Execute Bluetooth BLE APP

ex.

iOS : <u>https://apps.apple.com/us/app/bluetoothassistant/id1536579599</u> Android : <u>https://play.google.com/store/apps/details?id=no.nordicsemi.android.mcp</u>

#### 3. Scanning Bluetooth with APP.

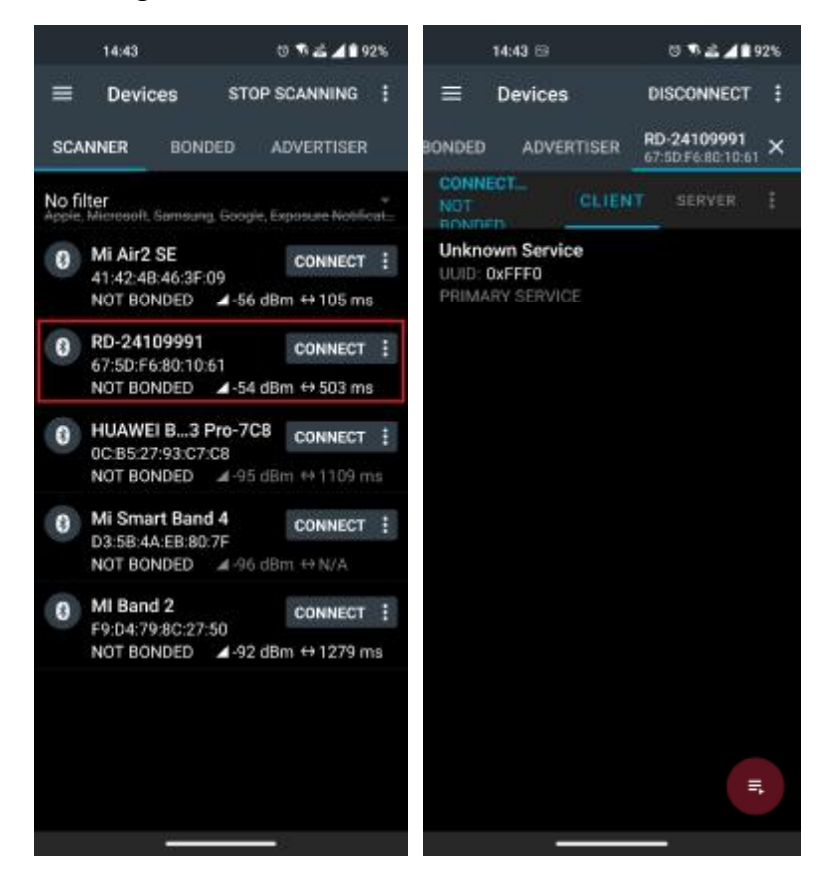

4. Read tag with Bluetooth BLE connection.

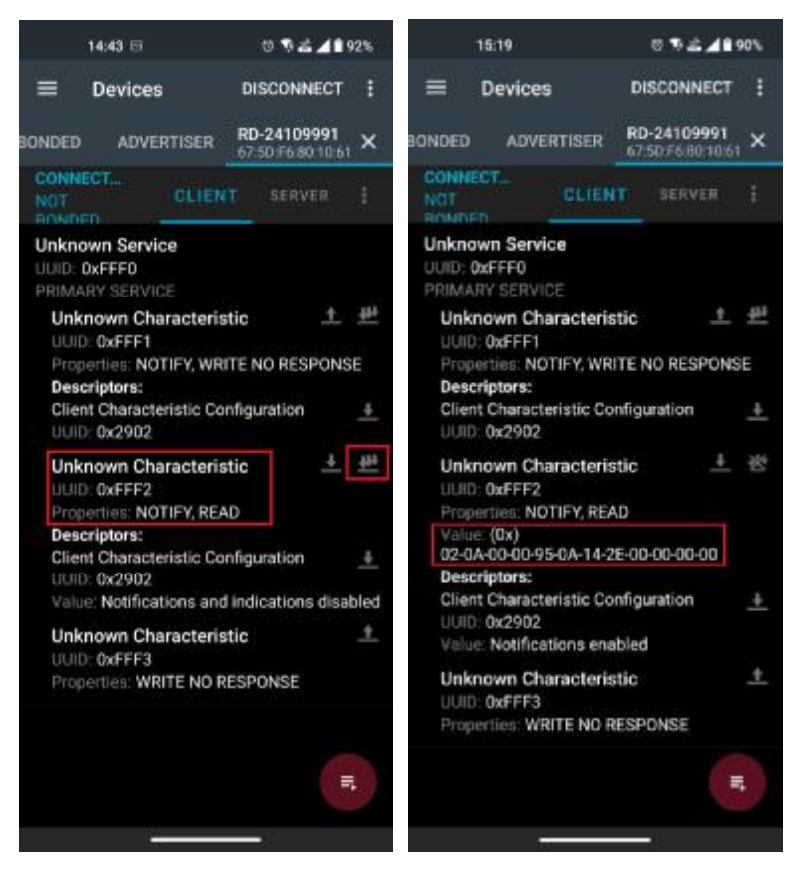

For example. (STD mode) Read tag (95 0A 14 2E) will receive : 02 0A 00 00 95 0A 14 2E 00 00 00 00

## **Common Setting**

| USB Reader Tools V0283                       | - 🗆 🗙                                                                                                    |
|----------------------------------------------|----------------------------------------------------------------------------------------------------|
| <u>F</u> ile <u>L</u> anguage <u>A</u> bout  |                                                                                                    |
| Common Option Auto Read NTAG/Ultralight      | NFC/NDEF MIFARE MIFARE key ISO14443                                                                                   |
| Auto Send Mode                               | Send ID Format<br>ID Format: 8H                                                                                       |
| □ S/N                                        | □ ID Reverse Bit □ ID Reverse Byte                                                                                    |
| Set Get                                      | □ Add Comma(,) □ Add Quotation(' ')<br>□ Add Space □ Add Brackets([ ])                                                |
| Set BLE/SPP<br>BT Name: RD-24109991 Set Name | Add Tab     Add Up Arrow     Add Down Arrow     Add Enter(CR)     Add Ctrl+Enter(LF)     Add Exit ESC     Add HEX '.' |
| Read Card Mode                               | Del Char: 0 Set Get                                                                                                   |
| 🔽 🔽 🔽 🔽 🖾 🖾 🖾 🖾 🖾                            | Send Add Char                                                                                                    |
| ✓ Same Card Detection ✓ Energy Saving Mode   | □ SOH(STX) Set                                                                                                    |
| STX ASCII Format STX DEC Format              | □ EOF(ETX) Get                                                                                                    |
| Set Get                                      |                                                                                                    |
| System Command                               | Read Card Time Postpone     Same Card Detection Time       5     •     x 10 ms                                        |
| Reboot Reader Use Factory Settings           | Set Get Set Get                                                                                                    |
| Connect VID (Hex): 0E6A<br>PID (Hex): 0317   | [Connected] (RD400-H1 0281) (SN:24109991)                                                                             |
| Commar                                       | nd Done.                                                                                                    |
| TX : 02 02 03 01                             | RX : 02 04 03 00 01 01                                                                                                |

#### 1. Auto send mode :

Enable: The device will send UID to host terminal after read card.

| Auto Send M | ode        |               |
|-------------|------------|---------------|
| 🗷 Enable    | Mode: JSON | 🝷 🗆 Exit Send |
| ✓ S/N       |            |               |
| S           | et         | Get           |

Mode : UID output format.

| Mode           | Example output                                                             |
|----------------|----------------------------------------------------------------------------|
| STD            | 02 0A 00 00 D0 C0 BE 76 00 00 00 00                                        |
| \/9            | 06 00 1A 04 01 01 00 24 10 99 91 02 01 00 00 00 00 00 00 D0 C0 BE 76 00 00 |
| vo             | 00 00 1C 1C                                                                |
| ASCII          | D0C0BE760000000                                                            |
| JSON (default) | {"UID":"D0C0BE7600000000"}                                                 |

Exit send: Remove reading card will send "0".

Ex. {"UID":"D0C0BE760000000"} {"UID":"000000000000000"}

S/N: The device will send reader's serial number + tag's UID.

Ex. {"SN":24109991,"UID":"D0C0BE760000000"}

2. Bluetooth connection (default is disable.)

| Set BLE/SPP                 |          |
|-----------------------------|----------|
| BT Name: RD-24109991        | Set Name |
| □ SPP<br>□ BLE □ BT Passwor | Set BT   |

RD400 support Bluetooth BLE and Bluetooth SPP connection, select SPP or BLE to enable.

### 3. Read Card Mode

| Read Card Mode        |        |                    |        |  |
|-----------------------|--------|--------------------|--------|--|
| 🗹 Auto                | 💌 Beep | 🗹 LED              | 🗖 eTag |  |
| ☑ Same Card Detection |        | Energy Saving Mode |        |  |
| STX ASCII Format      |        | STX DEC Format     |        |  |
|                       | Set    |                    | Get    |  |

In this mode, program provided different options for user to choose, after ticked the options,

just click Set to finish the setting procedure, or click Get Current Setting to read current setting

from the reader.

| Options          | Descriptions                                                         |
|------------------|----------------------------------------------------------------------|
| Auto             | Automatically read card                                              |
| Веер             | Prompt the beep sound or not.                                        |
| LED              | Flash the LED when read the card.                                    |
| Same Card        | If continuously read the same card, user has to wait around 1.5 sec  |
| Detection        | then could read again.                                               |
| Energy Saving    | Provide more energy saving method.                                   |
| Mode             | (It is not recommend to use in writing card blocks or several cards) |
| STX ASCII format | Send ID format with ASCII.                                           |
| STX DEC format   | Send ID format with decimal.                                         |

### 4. System Command

| System Command |                      |  |
|----------------|----------------------|--|
| Reboot Reader  | Use Factory Settings |  |

This tool provides two system commands; user can use Reboot Reader to reboot the RD200 reader. The other command is Use Factory Default Settings which can restore the reader settings to initial settings.

5. Send ID Format (Only for RD200/300 keyboard emulation mode)

### 6. Read Card Time Postponement / Same Card Detection Time

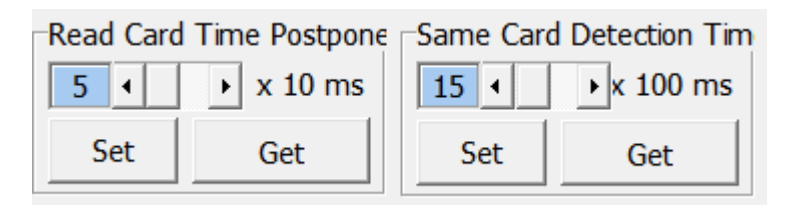

Read Card Time Postponement: The intermission time of card reading.

Same Card Detection Time: The intermission time of same card detection.

After adjusted the time then click Set to finish the setting procedure, or click Get Current

Setting to read current setting from the reader.

# Auto Read

| Common Option Auto Read EPC/eTag NTAG/Ultralight NFC/NDEF | MIFARE MIFARE key   |  |  |  |  |
|-----------------------------------------------------------|---------------------|--|--|--|--|
| Available Card Type                                       | 1                   |  |  |  |  |
| ✓ ISO14443A (4 Byte) □ ISO 14443B □ ISO 15693             | Set                 |  |  |  |  |
| 🔽 ISO14443A (7 Byte) 🗌 CHINA GUID 🗌 CPU(CUID)             |                     |  |  |  |  |
| CEPAS                                                     | Get Current Setting |  |  |  |  |
| MIFARE NTAG/UltraLight ISO15693                           |                     |  |  |  |  |
| Enabled Auto Read Block                                   | • Key A             |  |  |  |  |
| Sector: O · · · · · · · · · · · · · · · · · ·             | - CKey B            |  |  |  |  |
| Block: 0 •                                                | Write               |  |  |  |  |
| Start: 0 • •                                              |                     |  |  |  |  |
| Byte: 4 ·                                                 |                     |  |  |  |  |
| Key Error MSG: LED                                        |                     |  |  |  |  |
| Set Auto Read MIFARE Classic Get                          |                     |  |  |  |  |

- Available card type: Setup read card type.
- Set auto read Mifare block in this tab to read specific block automatically.
  - 1. Enable and select correct block.
  - 2. Click set auto read.
  - 3. Reader will always read selected block automatically.
- Write Key to EEPROM: Save Mifare block key to reader.